### NÁVOD K POUŽITÍ

# Smart ZigBee LCD snímač teploty a vlhkosti E6 Smart ZigBee LCD snímač teploty a vlhkosti E6

Budete potřebovat aplikaci Nous Smart Home. Naskenujte QR kód nebo si jej stáhněte z přímého odkazu

### ▼ OPATŘENÍ

- Přečtěte si pozorně tento návod.
- Výrobek používejte v mezích teploty a vlhkosti uvedených v technickém listu.
- Neinstalujte výrobek v blízkosti zdrojů tepla, jako jsou radiátory atd.
- Nedovolte, aby zařízení spadlo a bylo vystaveno mechanickému zatížení.
- K čištění výrobku nepoužívejte chemicky aktivní a abrazivní čisticí prostředky. Použijte k tomu vlhký flanelový hadřík.
- Výrobek sami nerozebírejte diagnostika a opravy zařízení musí být prováděny pouze v certifikovaném servisním středisku.

#### Zaregistrujte se pomocí svého mobilního čísla/e-mailu a poté se přihlaste

#### Je vyžadován ZigBee Hub/Gateway E1

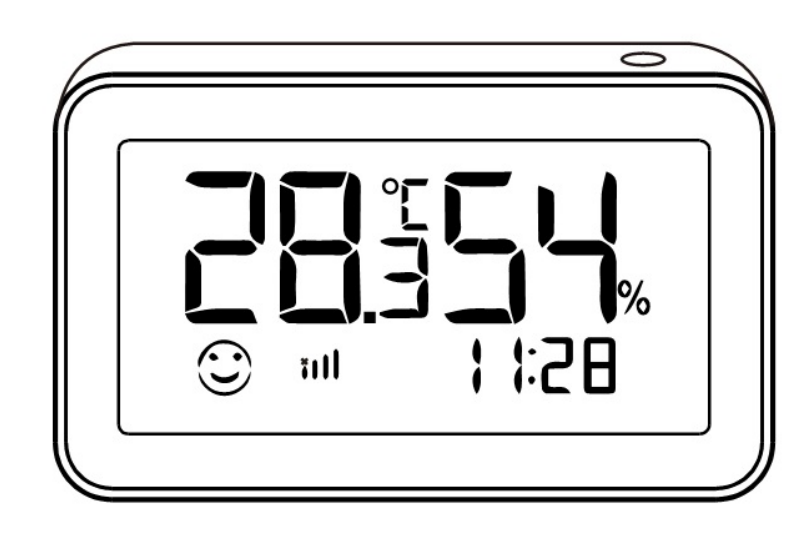

### Vědět o senzoru

## Knoflík

- Vstup do konfiguračního režimu: Stiskněte a podržte tlačítko po dobu 5 sekund, dokud obrazovka nezačne blikat, zařízení přejde do konfiguračního režimu
- Shift C/F: Dvojitým kliknutím přepínáte mezi jednotkami teploty °C a °F
- Spustit hlášení: Jediným kliknutím nahlásíte aktuální stav cloudovému serveru

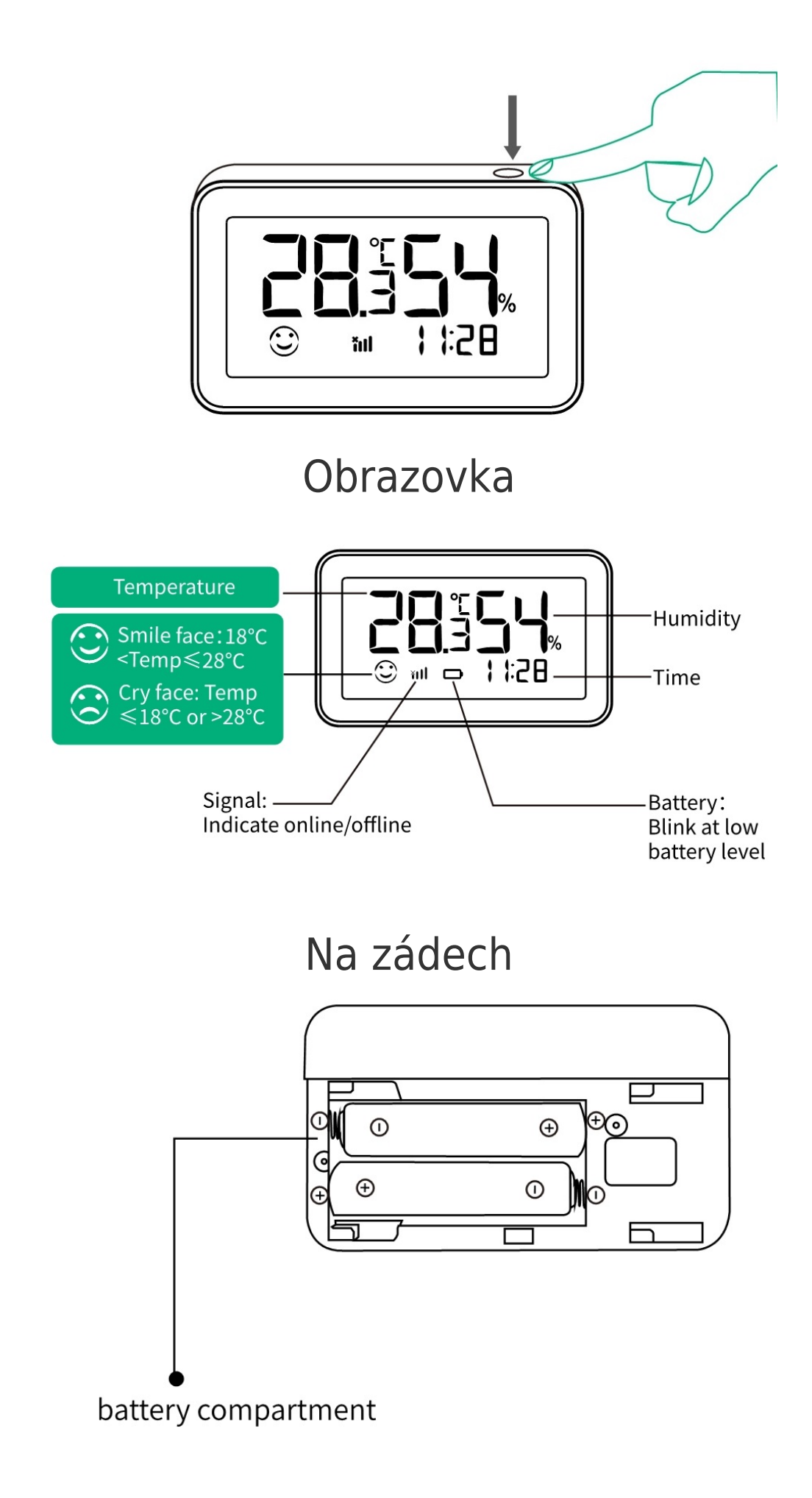

# Průvodce rychlou instalací

Poznámka: Před přidáním dílčího zařízení je třeba nejprve přidat inteligentní bránu.

#### 1.Zapněte snímač

#### 1).Otevřete kryt baterie

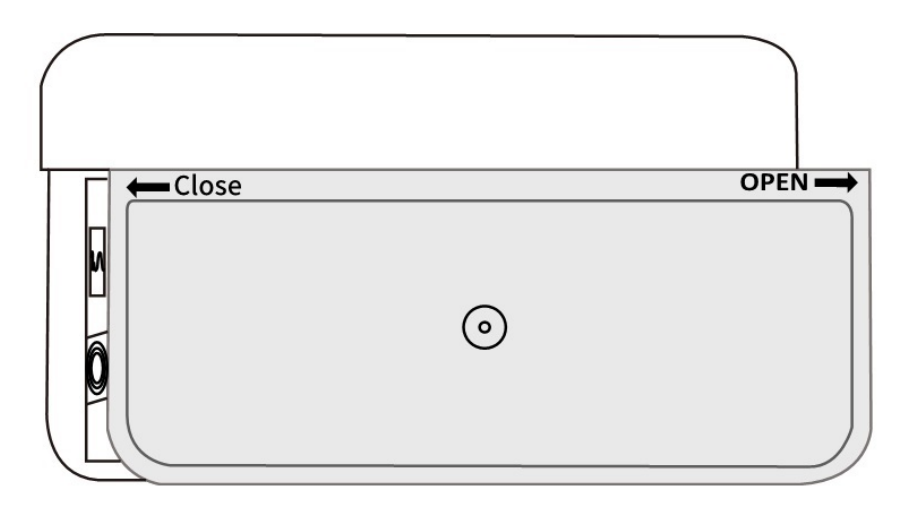

#### 2. Vložte baterii do přihrádky na baterie (poznamenejte si prosím kladný a záporný pól baterie)

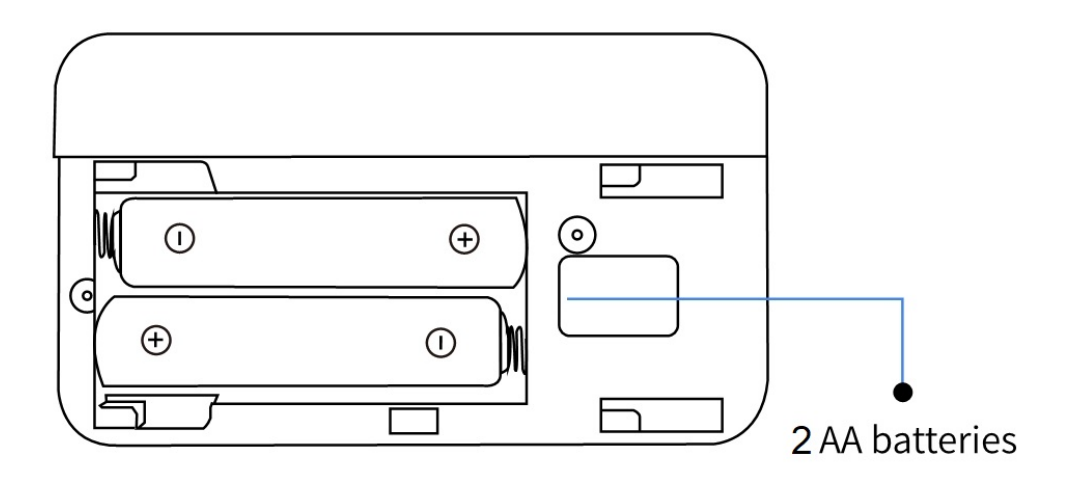

#### 3).Zavřete kryt baterie

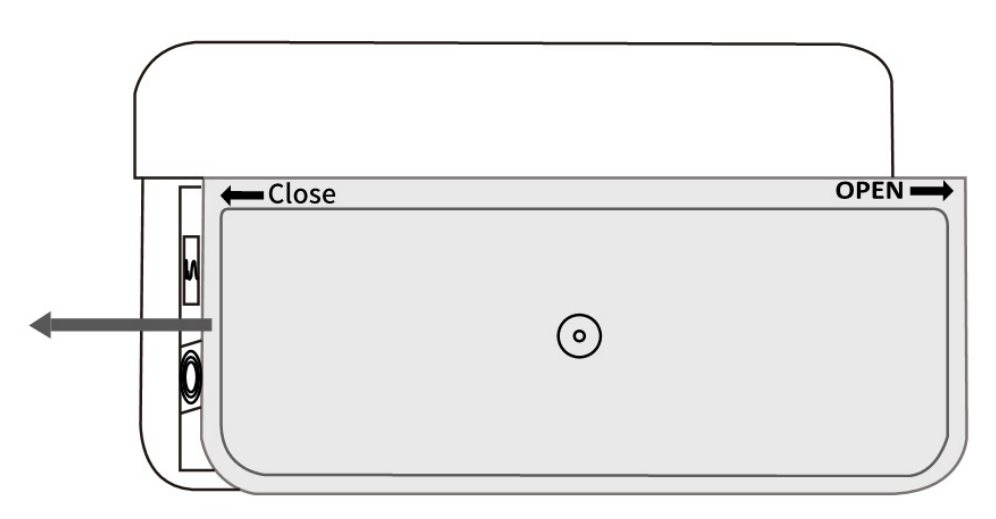

2. Budete potřebovat Nous ZigBee GateWay/Hub. Otevřete aplikaci "Nous Smart Home", přejděte na domovskou stránku brány a klikněte na "Přidat podzařízení"

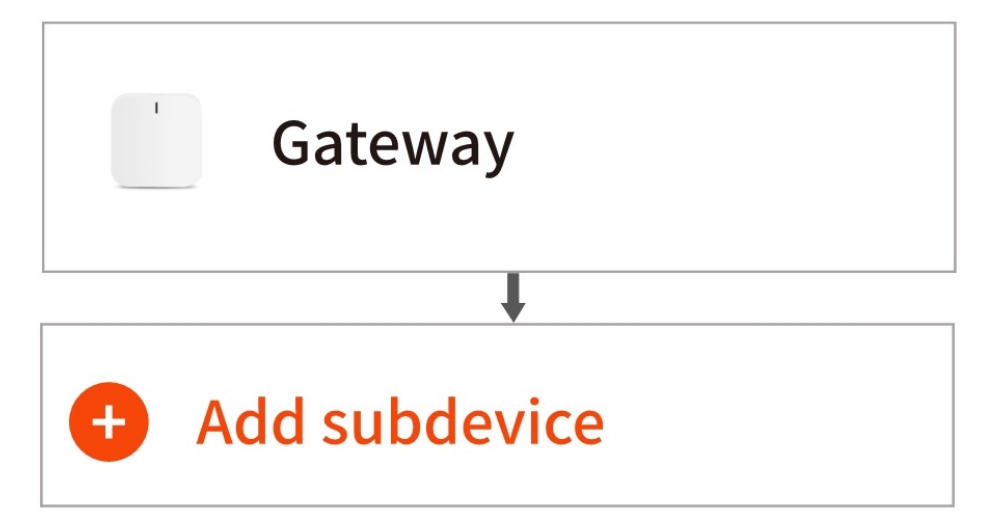

3. Stiskněte tlačítko reset na 5 sekund, dokud obrazovka nezačne blikat, poté klikněte na potvrzovací tlačítko, které se zobrazí a "LED již bliká", postupujte podle pokynů v aplikaci a připojte senzor k bráně.

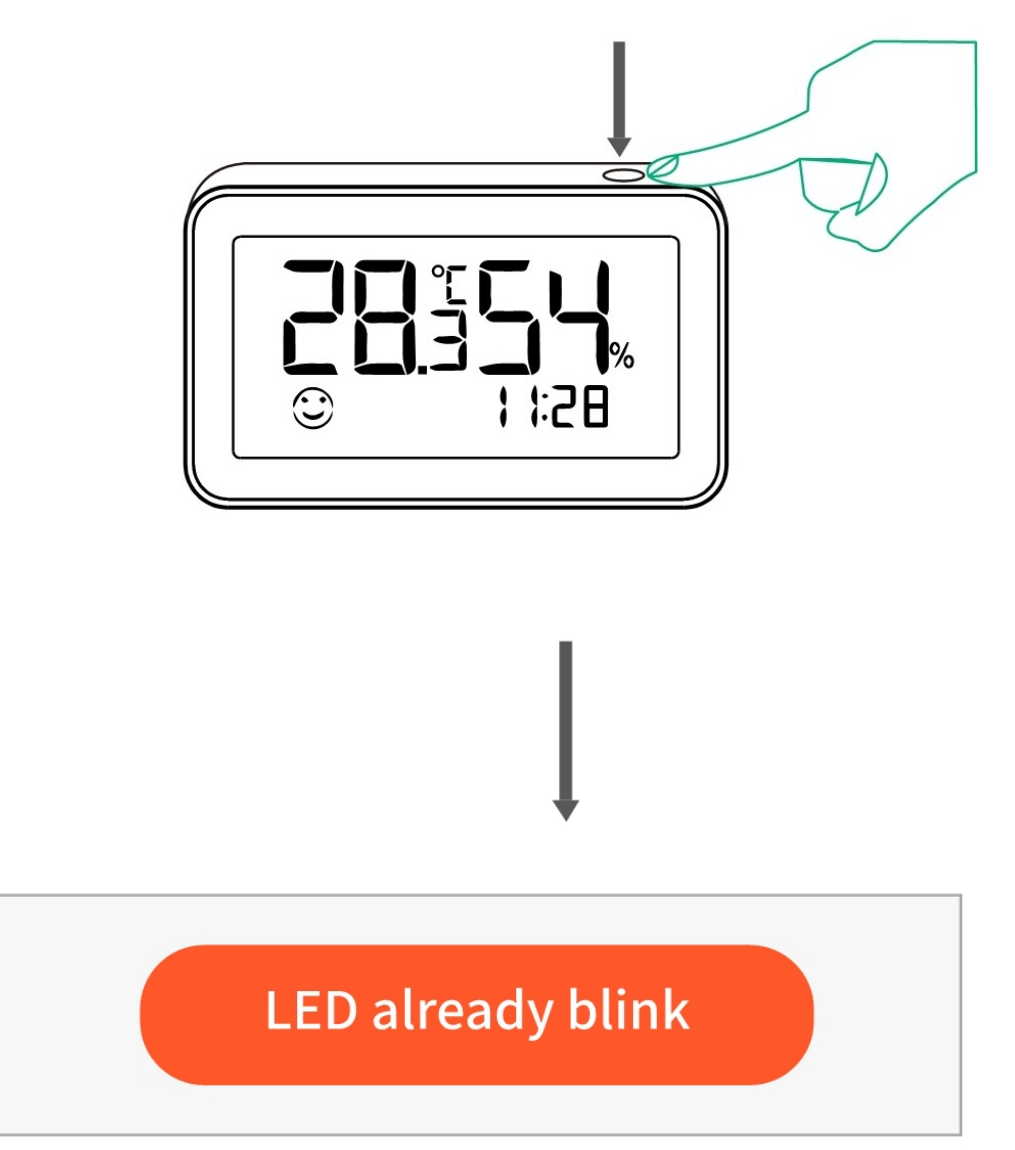

4. Počkejte několik sekund, toto zařízení bylo úspěšně přidáno a můžete jej přejmenovat.

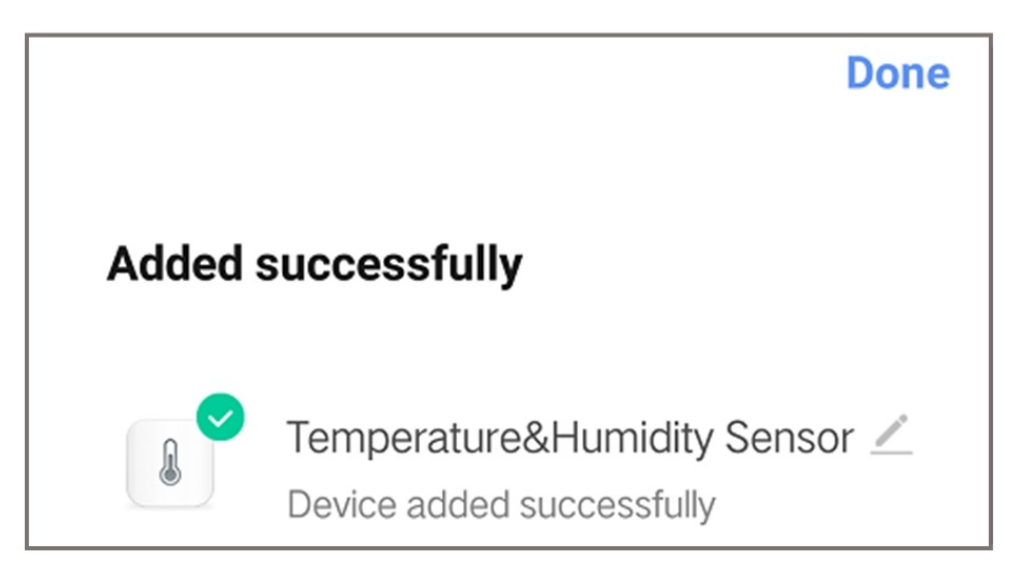

- 5. Umístěte jej tam, kam potřebujete.
- 6. Nastavení aplikace Nous Smart Home:

#### 1). Nastavení jednotky teploty

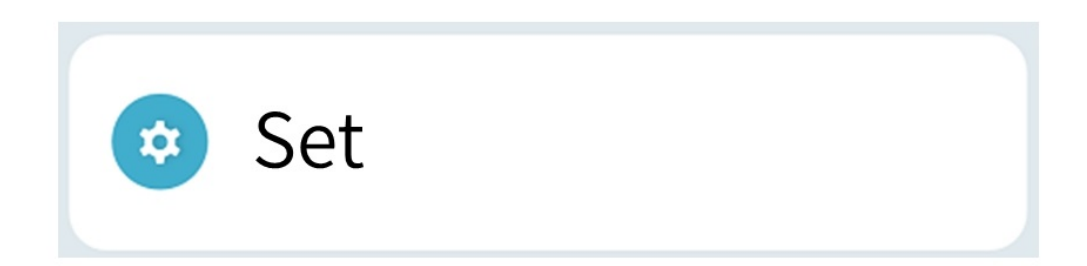

| r<br>Unit convert |    |         |
|-------------------|----|---------|
|                   | °C | ~       |
|                   | °F |         |
| Cancel            |    | Confirm |

Note:for the unit convert, it also can be converted by double-click the button.

#### 2) Nastavení citlivosti aktualizace teploty

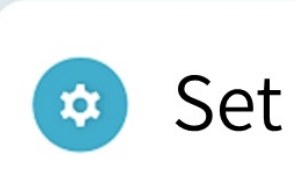

| Temp update sensitivity |
|-------------------------|
| 0.7                     |
| 0.8                     |
| 0.9                     |
| 1.0 ℃                   |
| 1.1                     |
| 1.2                     |
| 1.3                     |
| Cancel Confirm          |

3). Omezuje nastavení alarmu nízké teploty a alarmu vysoké teploty.

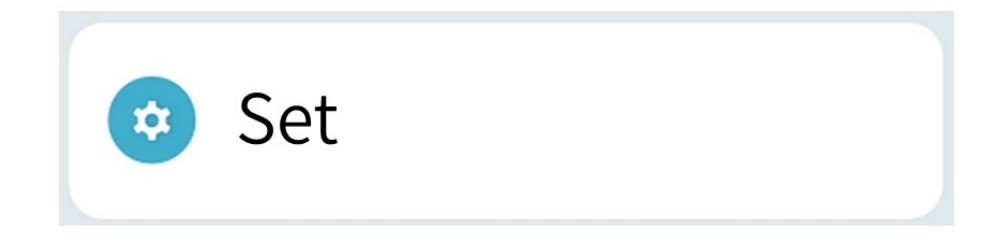

| Set minitemp | Set maxtemp  |
|--------------|--------------|
| -10.3        | 39.7         |
| -10.2        | 39.8         |
| -10.1        | 39.9         |
| -10.0 °C     | 40.0 °C      |
| -9.9         | 40.1         |
| -9.8         | 40.2         |
| -9.7         | 40.3<br>20.2 |
| Cancel       | Confirm      |

#### 4). Povolit/zakázat nastavení budíku

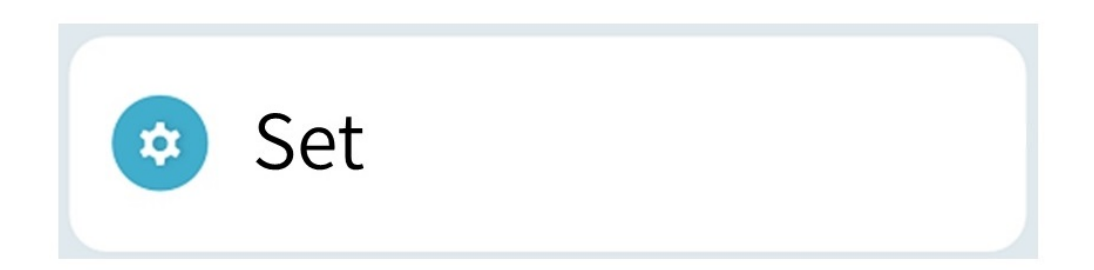

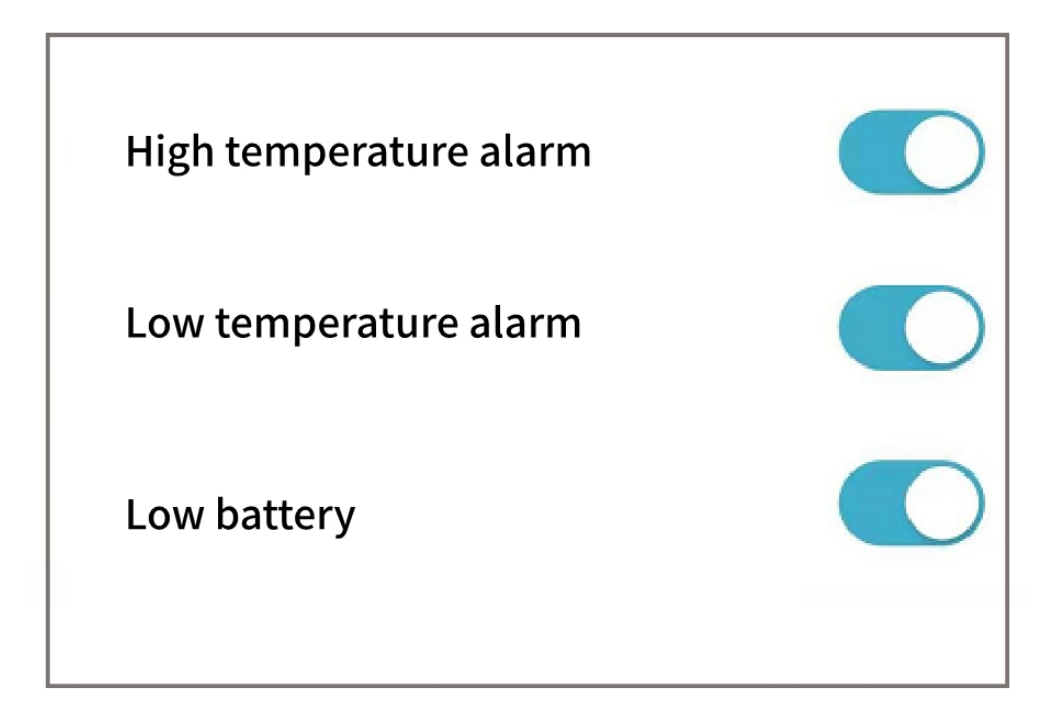